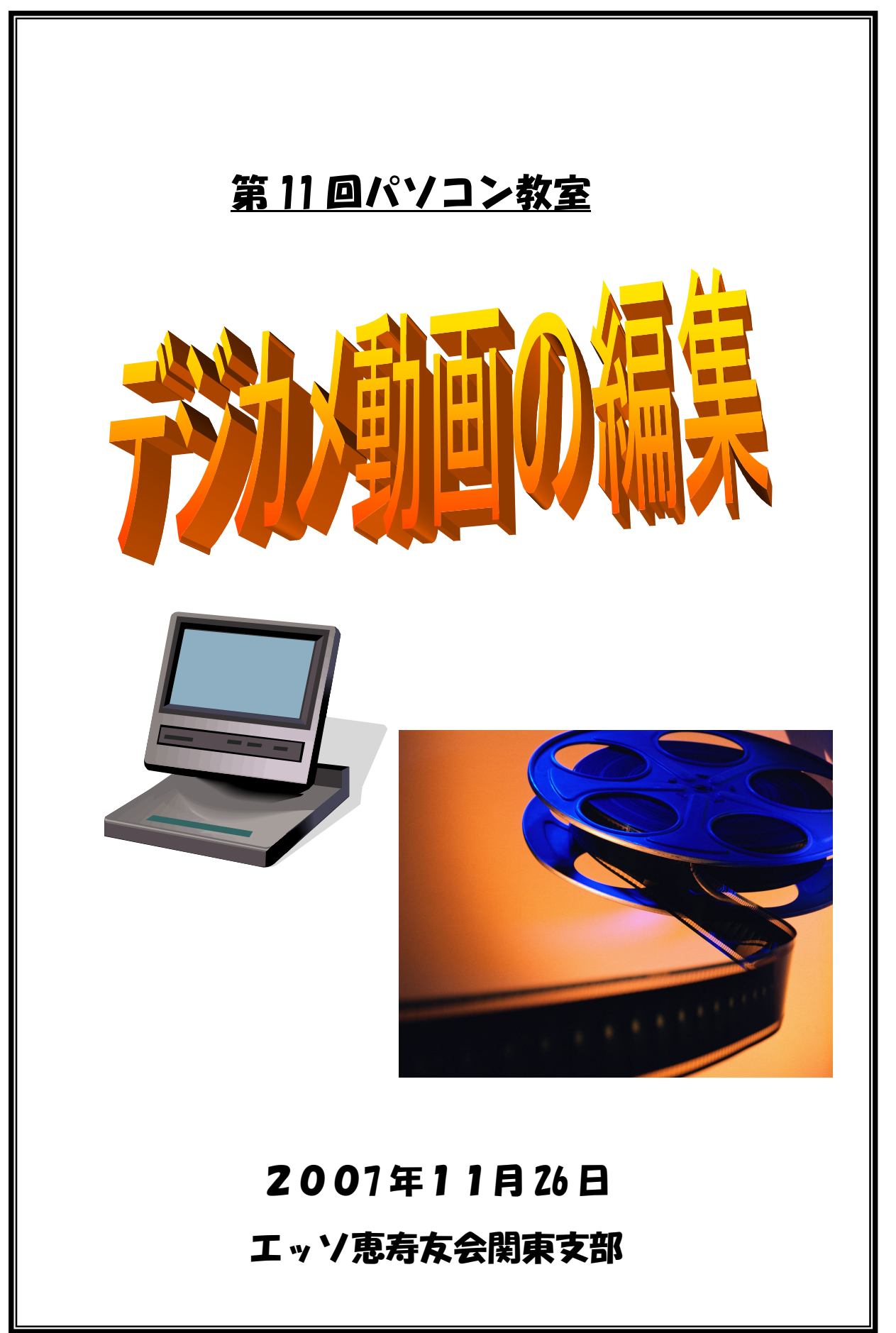

#### ビデオ編集の基本操作

- ① デジカメのビデオファイルを取込む(キャプチャ)
- ② ビデオファイル (クリップ) をストーリーボードに配置する
- ③ ビデオファイル(クリップ)を編集する トリム(クリップの長さの変更や不要なシーの削除) トランジション(切り替え効果)の設定 イフェクト(画面効果)を付ける
- ④ 音楽を配置する 音量の調節や効果を付ける
- ⑤ タイトル(テロップ)を付ける
   フォントの大きさやアニメーション効果をつける
- ⑥ ファイルに書き出す(レンダリング)
   用途に応じてファイル形式を設定する

#### Windows ムービーメーカーを起動しましょう

- 1. スタートメニューからの起動
  - 「すべてのプログラム」→「アクセサリ」→「Windows ムービーメーカー」

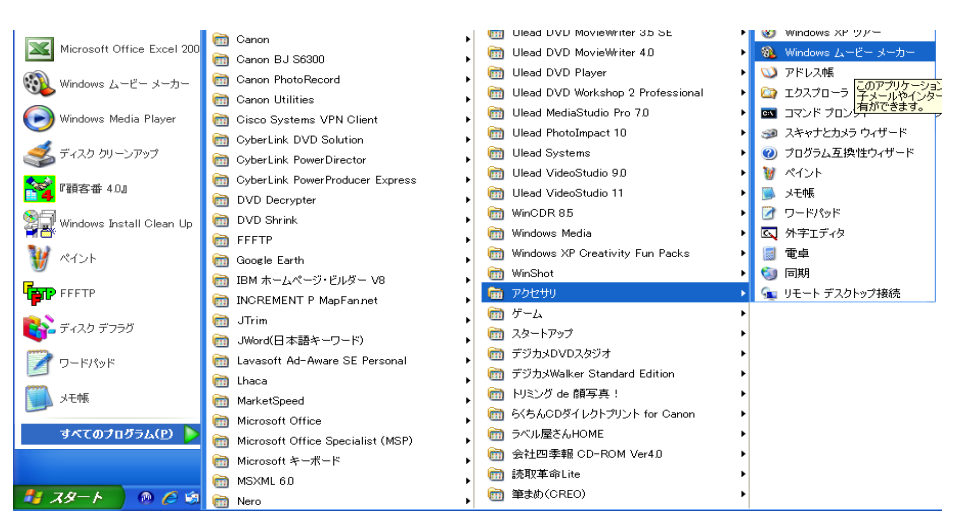

2. プロジェクトファイルからの起動

完成したものや編集中の作業をプロジェクトファイルとして保存しておけば、その ファイルを開くことにより何度も編集できる。ただし、元の素材を削除したり移動 したら使えなくなるので注意が必要です。

<u>プロジェクトファイルとビデオファイルの違い</u>

- ・ プロジェクトファイル(拡張子=MSWMM)は設計図(ファイル容量が軽い)
   ・
   プロジェクトファイルは各素材をリンクささせているだけ
   ・
- ビデオファイルは完成形(ファイル容量は大きくなる)

## プロジェクトファイルの保存方法

## 「ファイル」メニューをクリックする→「名前をつけてプロジェクトとを保存」

| 名前を付けてプロジェクトを保存(A)     F12       ムービー ファイルの保存(M)     Ctrl+P       ビデオの取り込み(C)     Ctrl+R       コレクションへの読み込み(D)     Ctrl+I       プロパティ(P)     NEC_00       1 C*Documents and Settings¥Owner¥デスクトップ¥NishiwakiMov.MSWMM       2 C*Documents and Settings¥Owner¥デスクトップ¥DVD_NTSC¥ネコ.MSWMM | ↑ プロジェクトを開く(Q)<br>  プロジェクトの(保存(S)                                                                                         | Ctrl+O<br>Ctrl+S | てください。 |
|----------------------------------------------------------------------------------------------------|----------------------------------------------------------------------------------------------------|------------------|--------|
| ビデオの取り込み(C)<br>コレクションへの読み込み(D)<br>プロパティ(P)<br>1 C*Documents and Settings¥Owner¥デスクトップ¥NishiwakiMov.MSWMM<br>2 C*Documents and Settings¥Owner¥デスクトップ¥DVD_NTSC¥ネコ.MSWMM                                                                                                    | 名前を付けてプロジェクトを保存(A)<br>ムービー ファイルの保存(M)                                                                                     | F12<br>Ctrl+P    | -      |
| プロパティ(P)<br>1 C:¥Documents and Settings¥Owner¥デスクトップ¥NishiwakiMov.MSWMM<br>2 C:¥Documents and Settings¥Owner¥デスクトップ¥DVD_NTSC¥ネコ.MSWMM                                                                                                    | ビデオの取り込み( <u>C</u> )<br>コレクションへの読み込み(I)                                                                                   | Ctrl+R<br>Ctrl+I |        |
| <u>1</u> C.¥Documents and Settings¥Owner¥デスクトップ¥NishiwakiMov.MSWMM<br><u>2</u> C.¥Documents and Settings¥Owner¥デスクトップ¥DVD_NTSC¥ネコ.MSWMM                                                                                                    | プロパティ(Ⴒ)                                                                                                    |                  | NEC_00 |
|                                                                                                    | 1 C:¥Documents and Settings¥Owner¥デスクトップ¥NishiwakiMov.MSWMM<br>2 C:¥Documents and Settings¥Owner¥デスクトップ¥DVD_NTSC¥ネコ.MSWMM |                  |        |

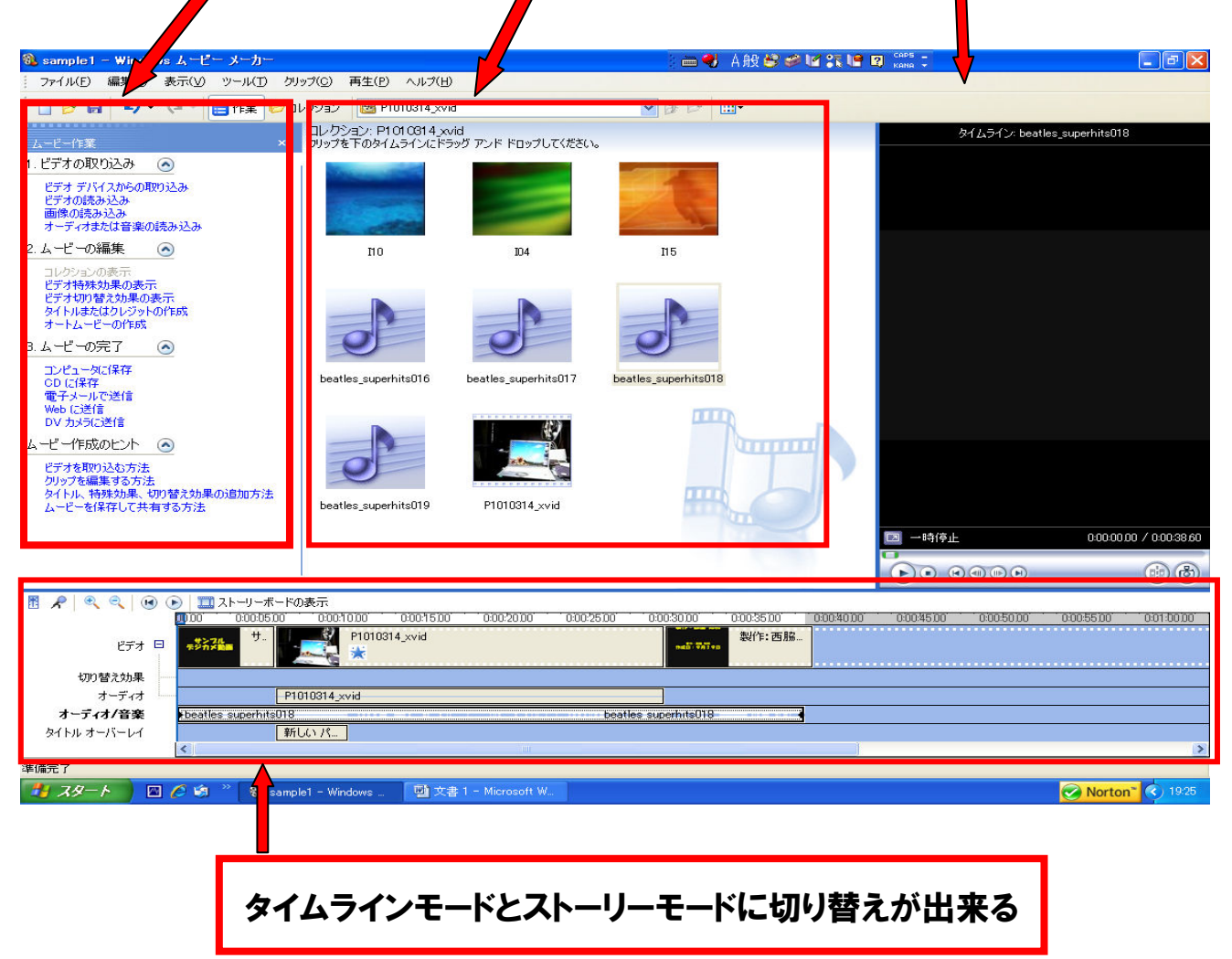

| OS      | Microsoft Windows XP Home Edition または Windows XP<br>Professional                                                                                                    |
|---------|----------------------------------------------------------------------------------------------------|
| CPU     | 600 MHz のプロセッサ (Intel Pentium III、Advanced Micro<br>Devices (以下 AMD) Athlon、またはそれと同等のプロセッ<br>サ)                                                                                                    |
| メモリ     | 128M バイト以上の RAM                                                                                                    |
| ハードディスク | 2G バイト以上の空き領域                                                                                                    |
| その他     | <ul> <li>・オーディオキャプチャデバイス(外部入力からのオーディオのキャプチャに使用)</li> <li>・DV またはアナログ ビデオキャプチャデバイス(外部入力からのビデオのキャプチャに使用)</li> <li>・インターネットに接続可能な環境キャプチャに使用)</li> <li>・インターネットに接続可能な環境(Web へのムービーの保存および送信、または電子メールメッセージにムービーを添付して送信するために使用)</li> </ul> |

# <u>1. ビデオファイルの取り込み</u>

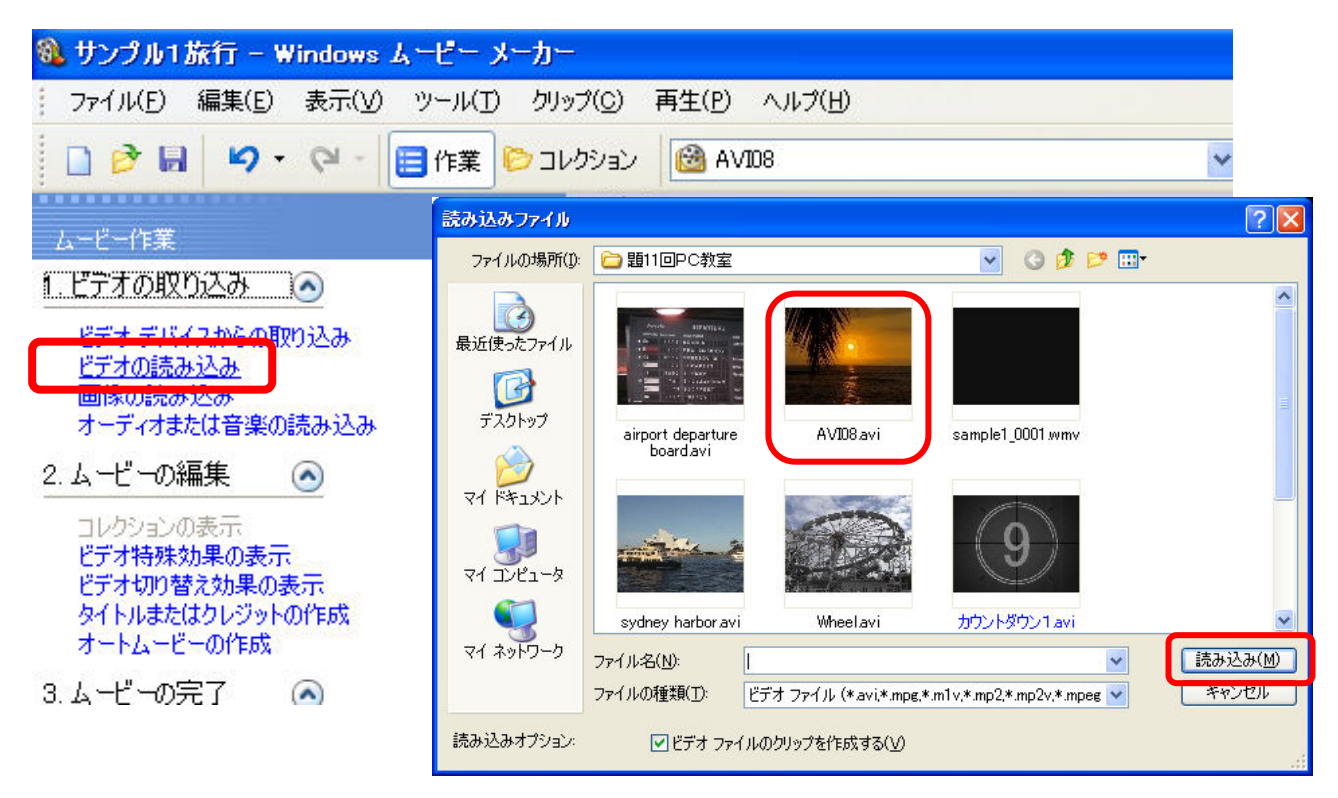

「ビデオの読み込み」をクリックすると何処から読み込むのか聞いてくるので、フォル ダを指定して、読み込みたいファイルを選択し、「読み込み」を行う。 ファイルをドラッグアンドドロップする(順番を入替えまず大まかなストーリを作る)

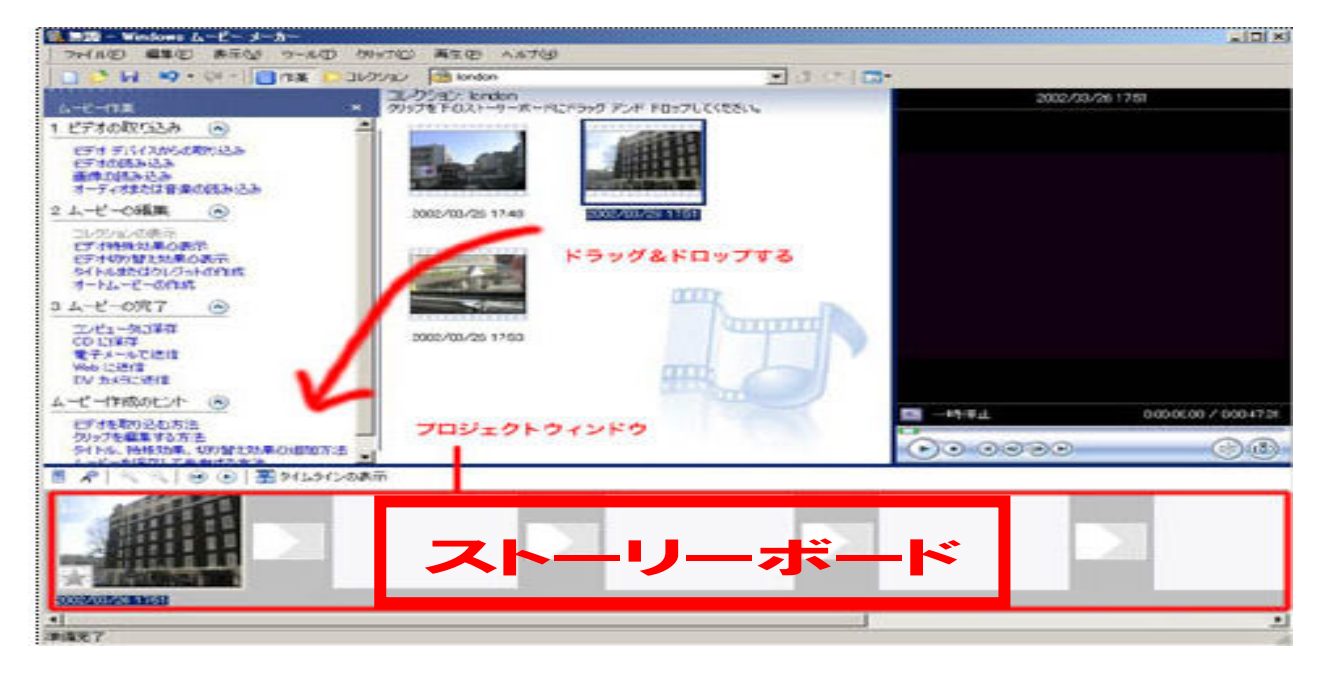

# <u>3.ビデオファイル (クリップ) を編集する</u>

# クリップ操作 (ビデオをカット・分割する・不要な部分を捨てるートリミング)

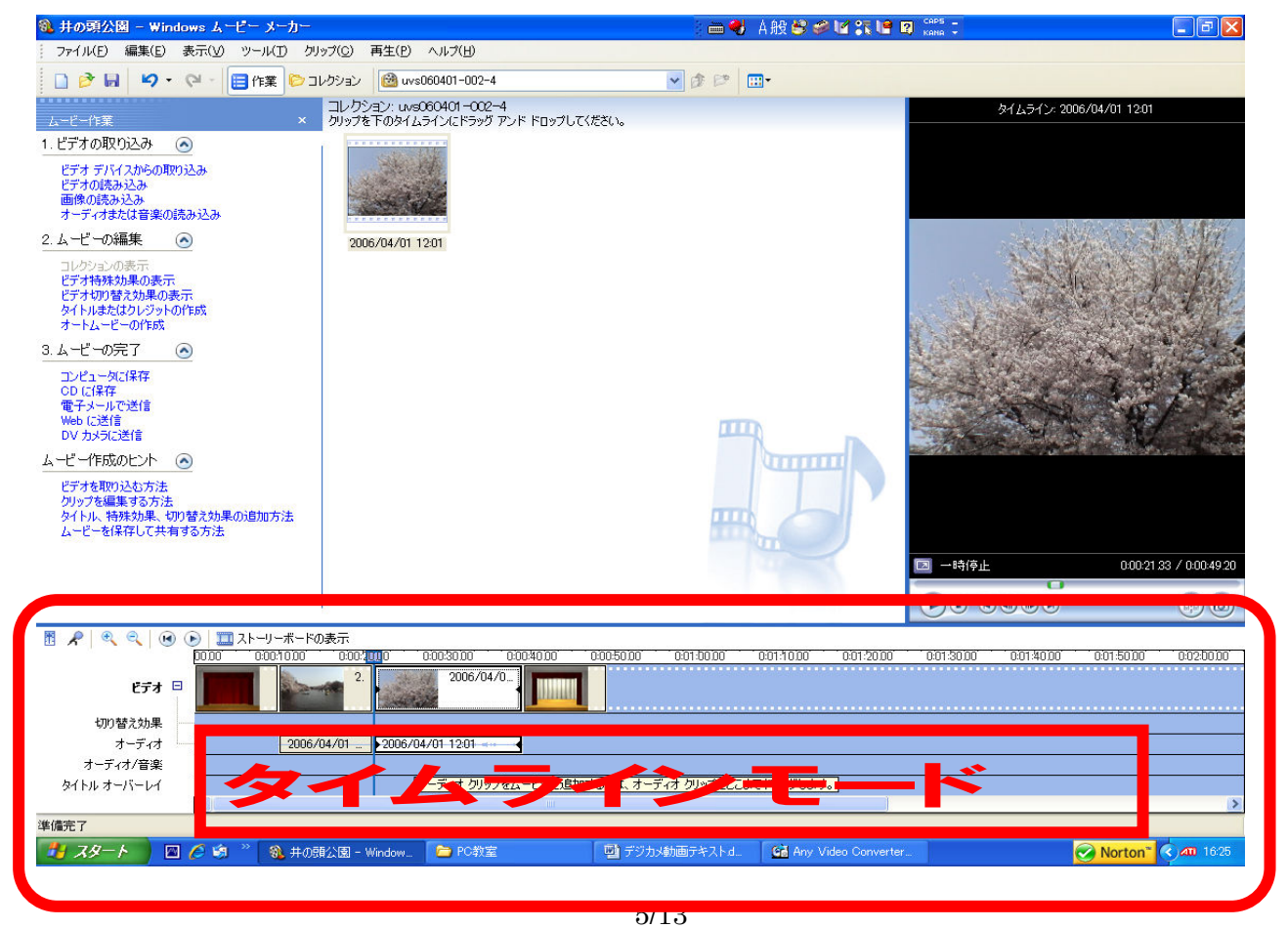

## 3-1.トリム (クリップの不要なシーンの削除や長さの変更を行う)

# クリップの最初もしくは最後をドラッグすることにより、不要部分をカットする

| ):06,00 ( | . 00.80:00 | '0:00:10,00 ' | 0:00:12,00 | io:00:14,00 i | 0:00:16.00 | 0:00:18.0 <mark>0</mark> | 0:00:20.00     | 0:00:22,00 | 0:00:24.00 | 0:00:26.00 | 0:0 |
|-----------|------------|---------------|------------|---------------|------------|--------------------------|----------------|------------|------------|------------|-----|
| /dney h/  | arbor      |               | Whee       |               |            |                          | Wheel<br>再生時間: | 0:00:08.96 | AV108      |            |     |

### 3-2. 分割 (不要な部分のカットに有効)

#### クリップの途中の不要な部分をカットするときに使う

| I          | この得ら             | if から             | h          | J          |              | 分割才        | ドタン        |                      |
|------------|------------------|-------------------|------------|------------|--------------|------------|------------|----------------------|
|            | 公割され             | リルシ               |            |            | 17止          | 0          | 0:00:      | 54.00 / 0:01:08.33   |
|            | у <b>ј</b> ЦјС ( |                   |            |            | <b>b</b> o 6 |            |            | ()                   |
| 0:00:40:00 | 0:00:50.00       | 0:01:00:00        | 0:01:10:00 | 0:01:20:00 | 0:01:30:00   | 0:01:40:00 | 0:01:50.00 | i <u>0:02:00'00'</u> |
| ):23       | 5                | 2007#<br>19 46 cm |            |            |              |            |            |                      |
|            |                  |                   |            |            |              |            |            |                      |
| pe         | et-02 pet-       | 02 -              |            |            |              |            |            |                      |
|            |                  |                   |            |            |              |            |            |                      |
|            |                  |                   |            | )          |              |            |            | >                    |
|            |                  |                   |            |            |              |            |            | J.                   |
| ・エブリデイ Wi  | n 📑 デジカ          | メ動画テキストd          |            |            |              |            | 📀 Norton   | r 🔇 Ø, 14:42         |

#### <u>3-3. トランジション(切り替え効果)の設定</u> クリップとクリップの切り替え時に効果をつける

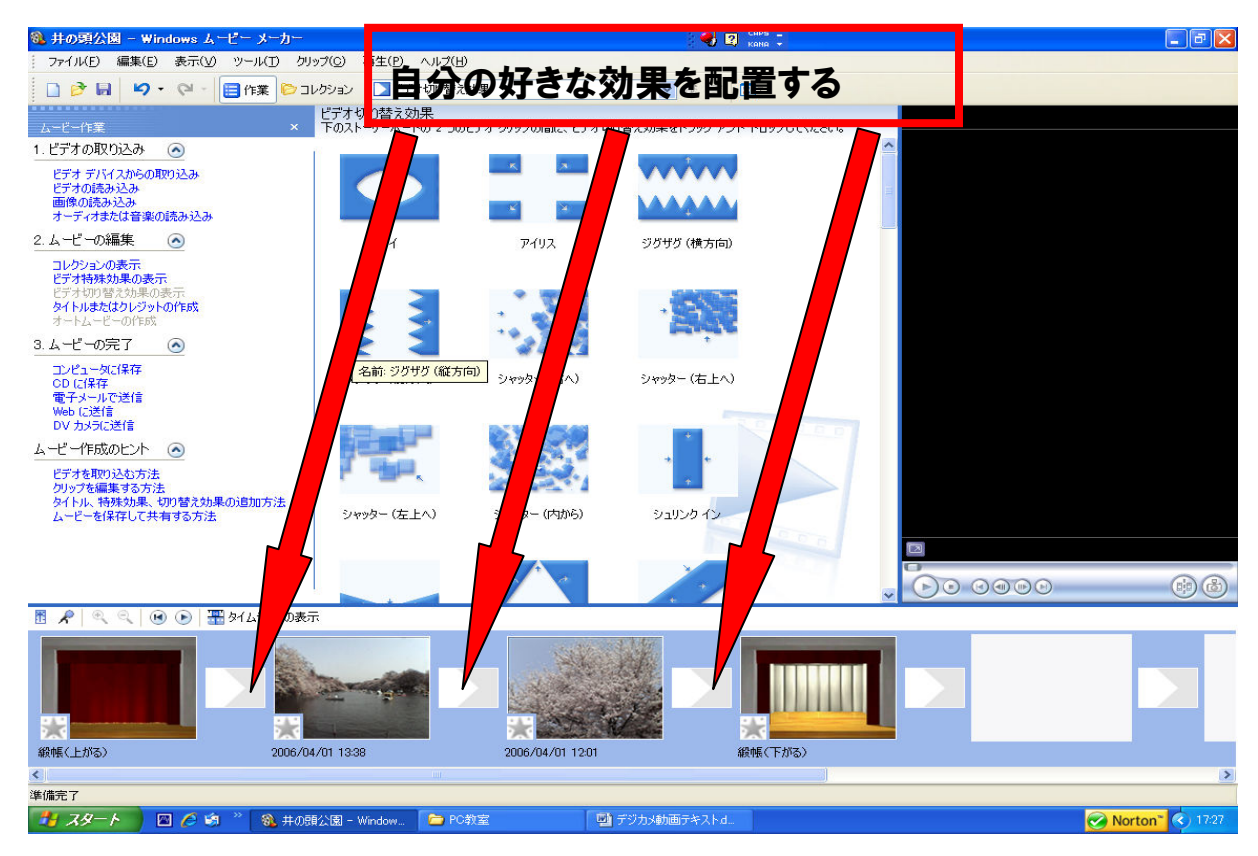

#### <u>3-4. ビデオ効果の設定</u> クリップそのものに映像効果をつける

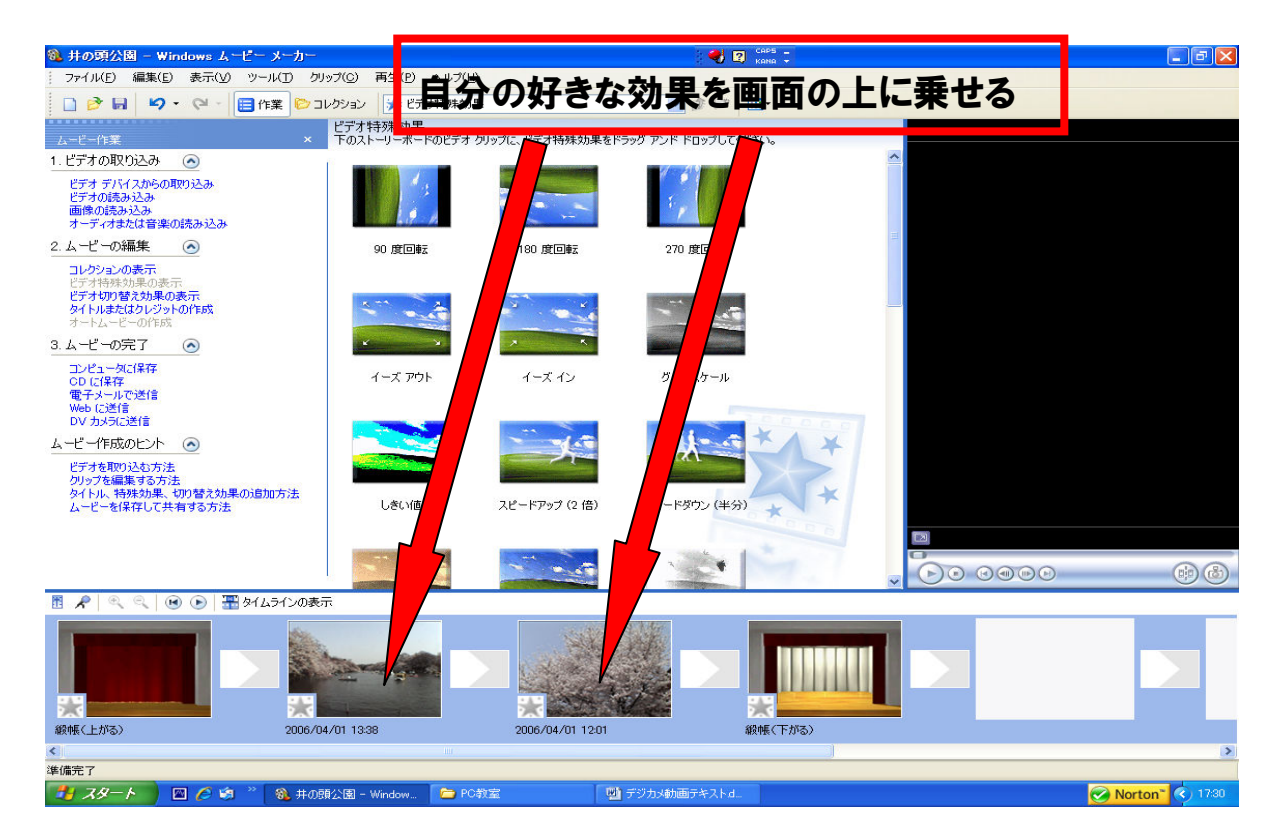

## <u>3-5.オーバーラップ(クロスフェード)</u> 徐々にシーンが切り替わる効果をつける

|             | ○:00:26.00 0:00:28.00 0:00:30.00<br>■ ドラッグする<br>0:00:20.80<br>夕日<br>再生時間: 0:00:11.67 | 0:00:32.00 0:00:34.00 0 |
|-------------|--------------------------------------------------------------------------------------|-------------------------|
| レ1旅行 - Wind | ■ ♥ あ般 🗳 🕬 🖬 🕵                                                                       | 📔 🛐 сарь 🛱 🌏 15:        |

タイムライン上で2つ並んでいるクリップの後ろのクリップを前のクリップに重なるよう にドラッグする。

## <u>3-6. フェードイン・フェードアウト</u>

徐々に現れるように(フェードイン)したり徐々に黒い画面に切り替わる(フェードアウト) ように設定する。

|                                | <ul> <li>↓切り取り(丁)</li> <li>□ コピー(©)</li> <li>□ 貼り付け(P)</li> <li>× 削除(D)</li> </ul>           | Ctrl+X<br>Ctrl+C<br>Ctrl+V<br>Del |                         |
|--------------------------------|----------------------------------------------------------------------------------------------|-----------------------------------|-------------------------|
|                                | <ul> <li>タイムラインの再生(P)<br/>すべて選択(A)</li> <li>ビデオ特殊効果。<br/>フェードイン(I)<br/>フェードアウト(Q)</li> </ul> | Ctrl+W<br>Ctrl+A                  | 1:00:30.39 / 0:00:30.47 |
| 2001800 0:00:2000 0:00:2200 夕日 | 不明ファイルの参照(B)<br><b>ジ</b> プロパティ( <u>B</u> )                                                   |                                   | 0.00.3000 0.00.3200     |

# <u>4. 音楽 (BGM) を入れる</u>

| 🐍 井の頭公園 - Windows ムービー メーカー                                                                                                    | : 二 🖏 A般 😂 🛩 🗊 🖬 🖬 🗰 🖘                                  |                         |
|----------------------------------------------------------------------------------------------------|---------------------------------------------------------|-------------------------|
| ファイル化E 編集(E) 表示(V) ツール(I) クリップ(C) 再生(E) ヘルプ(H)                                                                                                    | 自分の好きな音楽を取込む                                            |                         |
| コレクション: uvs060401-0<br>ムードー作業 × クリップを下のタイムラインにドラ                                                                                                    | かり アンドド してください。                                         | antic-Music             |
| エービード基         ×         のリッフをドのタイムラインに下ろ           1. ビデオの取り込み<br>ビデオの取り込み<br>ビデオの取り込み<br>ビデオの読み込み         ●           2. レービーの知道         ●           2. レービーの事件         ●           ロレジョンの表示         ●           ビデオ市林水県和の表示         ●           ロレジョンの表示         ●           ビデオ市林水県和の表示         ●           ウイトル本たしレジットの作成<br>オートムービーの作成         ●           フレンションの表示         ●           ビデオの読みの表示         ●           ロングロションの表示         ●           フレンションの表示         ●           ビデオの読みの表示         ●           ロン・ワード成         ●           フレンミータン(常存<br>のり)に保存<br>マレンスマンズ(常存<br>のして)に<br>レービード成のじたいた         ●           ビデオを取り込む方法<br>クリックを編集する方法<br>タイトル、特殊がみ年、切り替え効果の追加方法<br>ムービークを得存し、正常する方法         ● | rock,nyroll<br>Ref tic=Music<br>ドラッグアンド<br>ドロップする       |                         |
|                                                                                                    | ▶ 一時停止                                                  | 0:00:49.20 / 0:01:23.67 |
|                                                                                                    |                                                         | 60                      |
| 🖪 📌 🔍 🔍 💌 💽 🎞 ストーリーボードの表示                                                                                                    |                                                         |                         |
| 2000 0001000 0002000 0002000<br>ビデオ 日 2 2006                                                                                                    | 0004000 0013000 0014000 0011000 0012000 0013000 0014000 | 0:01:50:00 0:02:00:00   |
| 切り替え効果                                                                                                    |                                                         |                         |
| オーディオ 2006/04/01 2006/04/01 12:01                                                                                                    |                                                         |                         |
| ターチャントローズ                                                                                                    | Romantic-Music                                          |                         |
|                                                                                                    | 再生時間: 0:00:27.88                                        | >                       |
| 準備完了<br>11 スタート 🛛 🖉 🧔 🤉 🛞 井の顔公園 - Window 🍞 PC                                                                                                    | 戦室 📑 デジカメ動画チキスト d.                                      | Norton 17:21            |

# 4-1. 音量の設定(音楽トラックの上で右クリックし、ボリュームを選択)

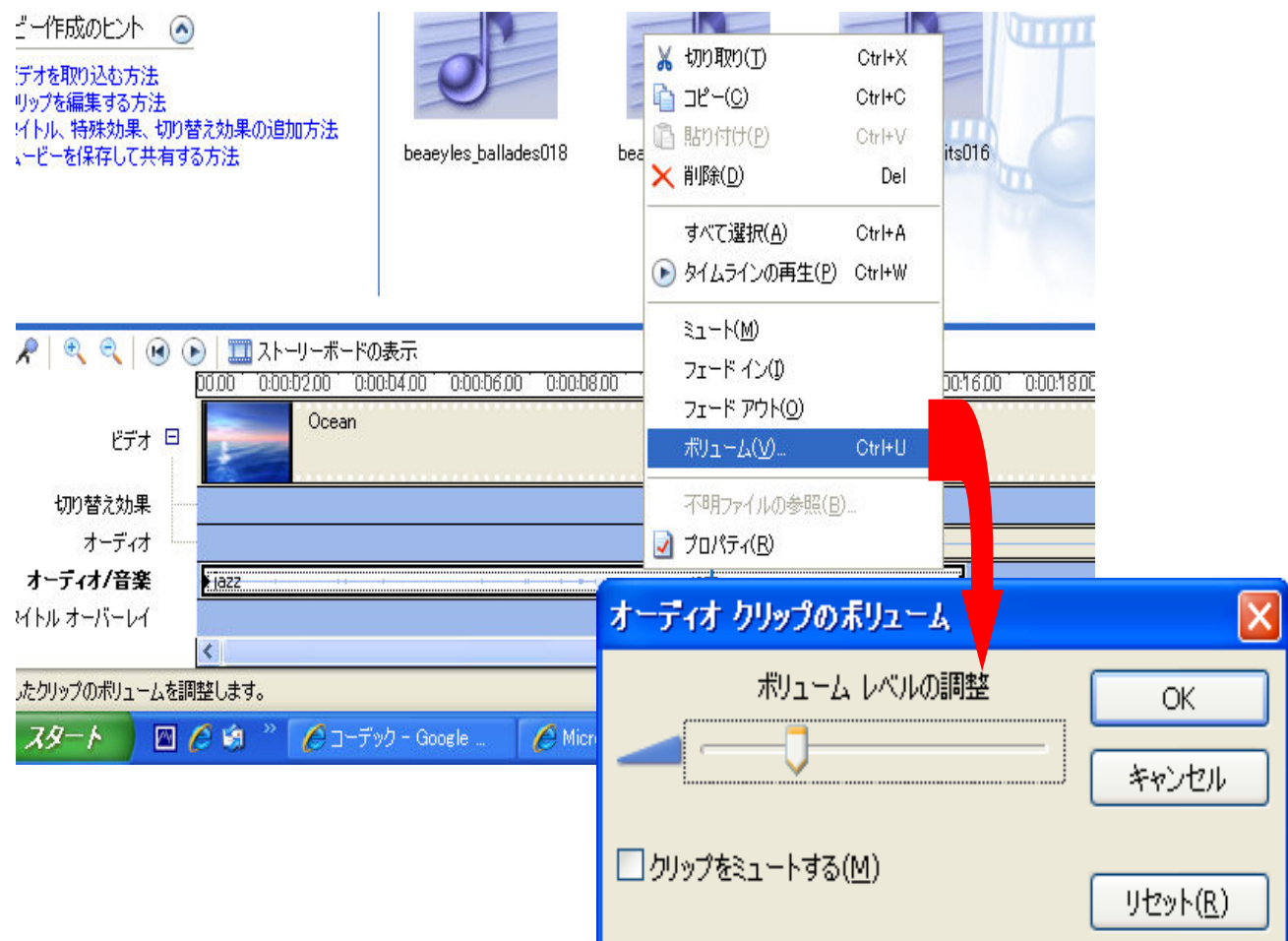

#### 4-2. CD から音楽を取り込む方法

#### 音楽 CD を CDドライブに挿入し取り込みたい音楽にチェックを入れ、「取り込み」メニュ ーをクリックし、取り込み開始ボタンをクリックする

#### 通常はウインドウズ形式 (wma) に変換されてマイミュージックに保存される

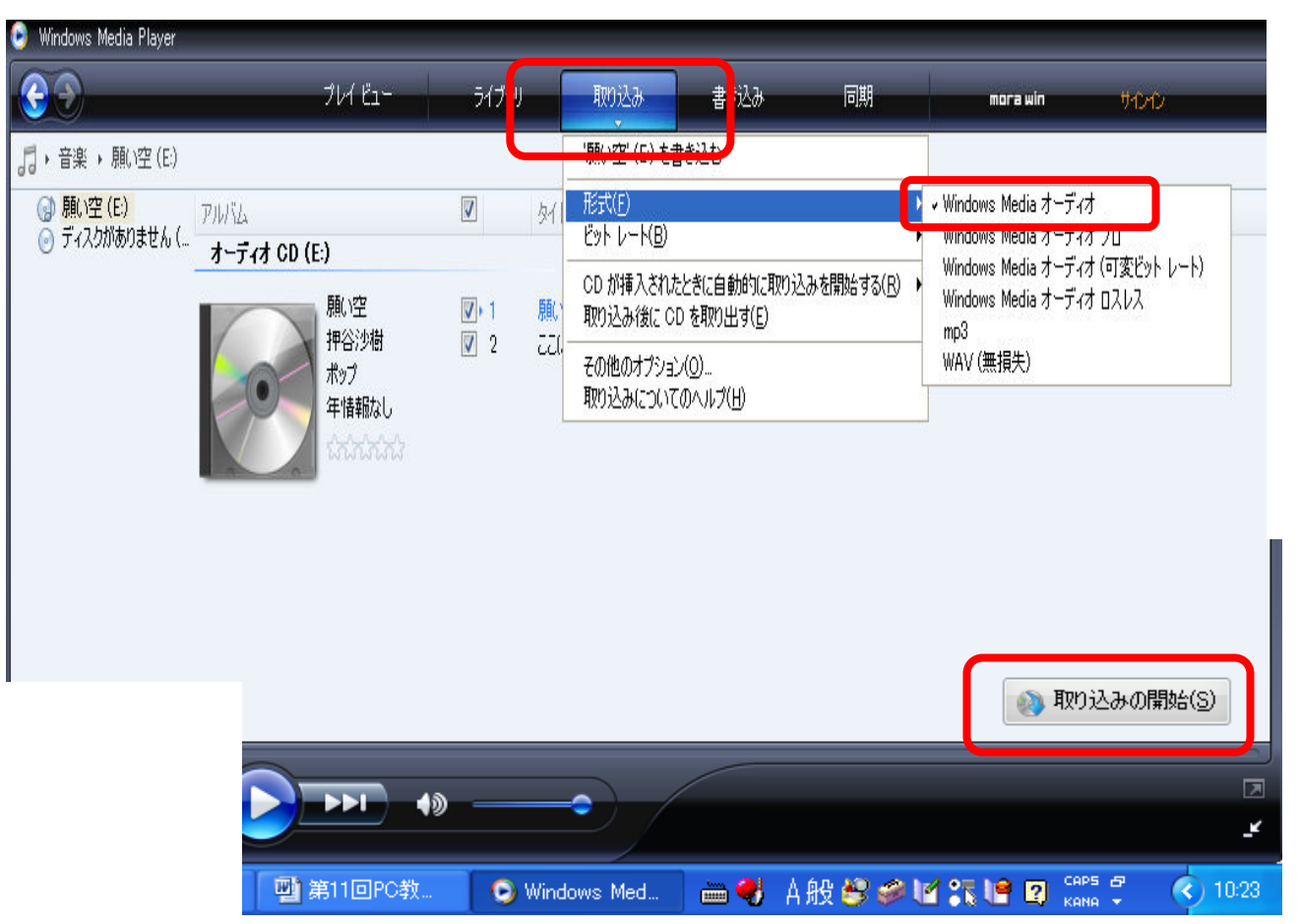

## 4-3.保存した音楽を作業ホルダーにコピーする

#### ムービーメーカーの作業ホルダーにコピーしておけばリンク切れが防げる

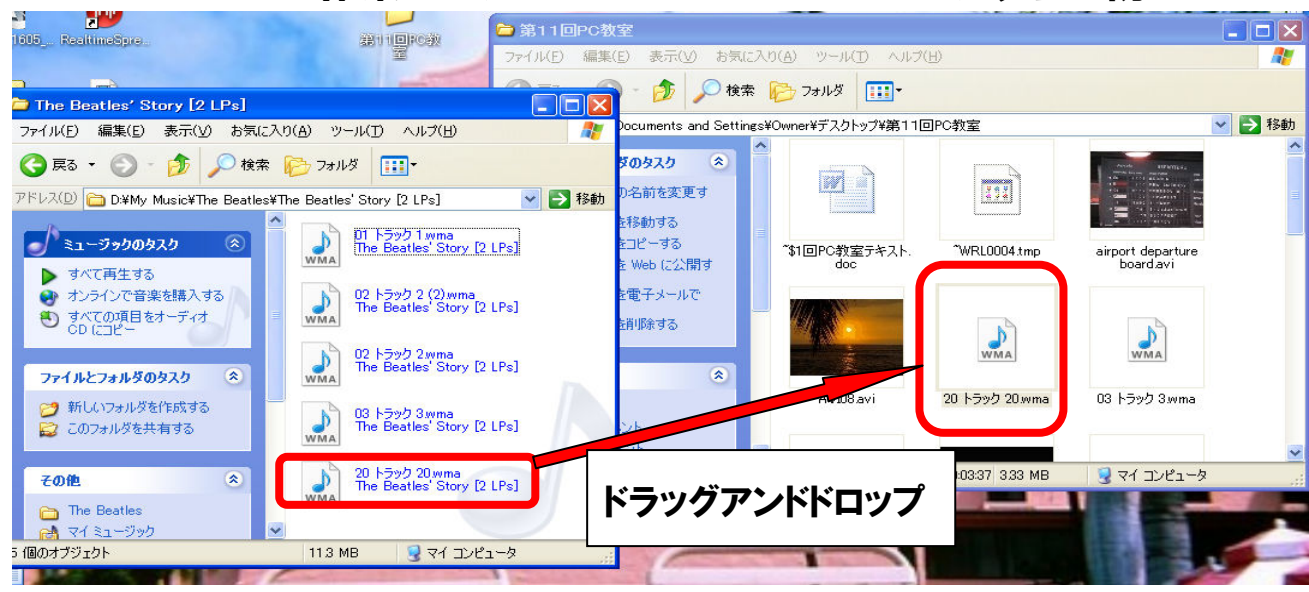

# <u>5. タイトルを入れる</u>

| ファイル(E) 編集(E) 表示(ゾ) ツール(T) クリップ(C) 再生(P) ヘルプ(H)         □ ひ 回 い       □ レクション         □ ひ □ レクション       □ レクション         □ レクション       □ レクション         □ レクション       □ レクション     <                                                                                                    |                   |
|----------------------------------------------------------------------------------------------------|-------------------|
| <ul> <li>□ P □ P ○ ○ □ P ○ □ P ∩ P ∩ P ∩ P ∩ P ∩ P ∩ P ∩ P ∩ P ∩ P</li></ul>                                                                                                    |                   |
| ムービー作業 × コレクション: uvs060401 -002-4<br>クリップを下のストーリーボードにドラッグ アンド ドロップしてく<br>ビデオ デバイスからの取り込み<br>ビデオの読み込み                                                                                                    |                   |
| ムービー作業 × クリップを下のストーリーボードにドラッグ アンド ドロップしてく:<br>. ビデオの取り込み     ビデオ デバイスからの取り込み<br>ビデオの読み込み                                                                                                    |                   |
| - ビデオの取り込み                                                                                                    | ださい。              |
| ビデオ デバイスからの取り込み<br>ビデオの読み込み                                                                                                    |                   |
|                                                                                                    |                   |
| 画像の読み込み<br>オーディオまたは音楽の読み込み                                                                                                    | <b>O</b>          |
| 2. ムービーの編集 💿 jazz rock_n_roll                                                                                                    | Romantic-Music    |
| コレクションの表示<br>ビデオ特殊効果の表示                                                                                                    |                   |
| シェクション自たが未のない。<br>タイトルまたはクレジットの作成                                                                                                    |                   |
|                                                                                                    |                   |
|                                                                                                    |                   |
|                                                                                                    | 002-4             |
| タイトルほどこに追加しますか?                                                                                                    |                   |
|                                                                                                    |                   |
|                                                                                                    |                   |
| ムービーの最初にタイトルを追加する。                                                                                                    |                   |
| ストーリーボードで <u>選択したクリップの前にタイトル</u> を追加する。                                                                                                    |                   |
| ストーリーボートで <u>選択したクリップにタイトル</u> を追 <mark>い</mark> する。                                                                                                    |                   |
| ストーリーボート <mark>と、<u>ないのたちりました。</u>を追加する。</mark>                                                                                                    |                   |
| ③井の頭公園 - Windows ムービー メーカー 日間 あ 般 ● ● M 話 № ● M 話 № ■ 7 (2010)                                                                                                    | : 🔤 🛛             |
|                                                                                                    |                   |
|                                                                                                    | フェード インとフェード アウト  |
| カイトルをムービー(お客加するには、「終了」をグリックしてください。                                                                                                    |                   |
| <b>我仍能做起我</b>                                                                                                    |                   |
|                                                                                                    |                   |
| 2007年春                                                                                                    |                   |
|                                                                                                    |                   |
|                                                                                                    | The second second |
| 総て、タイトルをムービーに追加する。キャンセル                                                                                                    | 井の頭公園散歩           |
|                                                                                                    | 2007年春            |
| 詳細オブション                                                                                                    |                   |
| 詳細オブション、<br><u>タイトル アニメーションを変更する</u>                                                                                                    |                   |
| 詳細オブション・       クイトルアニメーションを変更する       フォントと色を変更する       アロップを入れる                                                                                                    |                   |
| 詳細オジョン・<br><u>タイトルアニメージョンを変更する</u><br>フォントビ色を変更する<br>テロップを入れる                                                                                                    |                   |
| 詳細オジョン:<br><u>タイトル アニメーションを変更する</u><br>フォントと色を変更する<br>タイト Juのフォントと色を選択                                                                                                    |                   |
| 詳細オジョン・<br>タイトル アニメーションを実更する。<br>オントビ色を支更する<br>タイトルのフォントと色を選択<br>タイトルのフォントと色を選択<br>タイトルを払っビーにご自知するには、「終了]をグリックしてください。                                                                                                    |                   |
| 詳細打ジョン・<br>からした アニメーションを変更する。<br>フォントと色を変更する タイト ルのフォントと色を選択<br>タイトルを入ってして、「該知知するには、「除了」をグリックしてください。 フォント:                                                                                                    |                   |
| 詳細打ジョン:<br>タイトル アニメーションを変更する。<br>フォントと色を変更する。<br>タイト ルのフォントと色を選択<br>タイトルをスーピーには息加するには、「除す了」を対リックしてください。<br>フォント:<br>図 UI Gothic 図 よ ひと                                                                                                    |                   |
| 詳細打ジョン:       Artis アニメーションを変更する         フリンビ色を変更する       アリンビ色を変更する         フリンビ色を選択<br>タイトルのフォントと色を選択<br>タイトルをムービーには追加するには、Bネマ1をグリックしてください。         フォント:       MB LI Contrac         MB LI Contrac       B L Li         Example: 0%       サイズ:       位置:                                                                                                    |                   |
| EW47からた:         からした ワニメージョンを変更する。         フェントと色を差異れた         タイトリルのフォントと色を選択た         タイトリルのフォントと色を選択た         タイトリルクラントと色を差損なた         アント         Model Control         アント         Model Control         アント         Model Control         Model Control         Model Contre                                                                                                    |                   |
| Filed Truchologic Register         フットと色を達択<br>タイトルのフォントと色を達択<br>タイトルなムービーにお追加するには、「除す了」を対ックしてください。         フォント:         Miss UI Gothic         Yarbit         グロー         Miss UI Gothic         Yarbit         Miss UI Gothic         Yarbit         Yarbit                                                                                                    |                   |
| File#179:si:       少人比色を変更あ。         フン比色を変更あ。       テロップを入れる         タイトルのフォントと色を選択<br>タイトルをムービーに追加するには、「除す」をかりックしてください。         クイトルをムービーに追加する。         ダイ、タイトルをムービーに追加する。                                                                                                    | 23                |
| HHHTYPIC<br>ALL DE 20-20-20-20-20-20-20-20-20-20-20-20-20-2                                                                                                    |                   |
| Image: Product of the second second sec |                   |
| WHTPsy:<br>ALIA TS-2-5-2-64変更35<br>フレビ色な変更35                                                                                                    |                   |

### <u>6. 最終変換作業</u>

最終的に映像ファイルとして、画質や形式を選択して単独で使えるように保存する

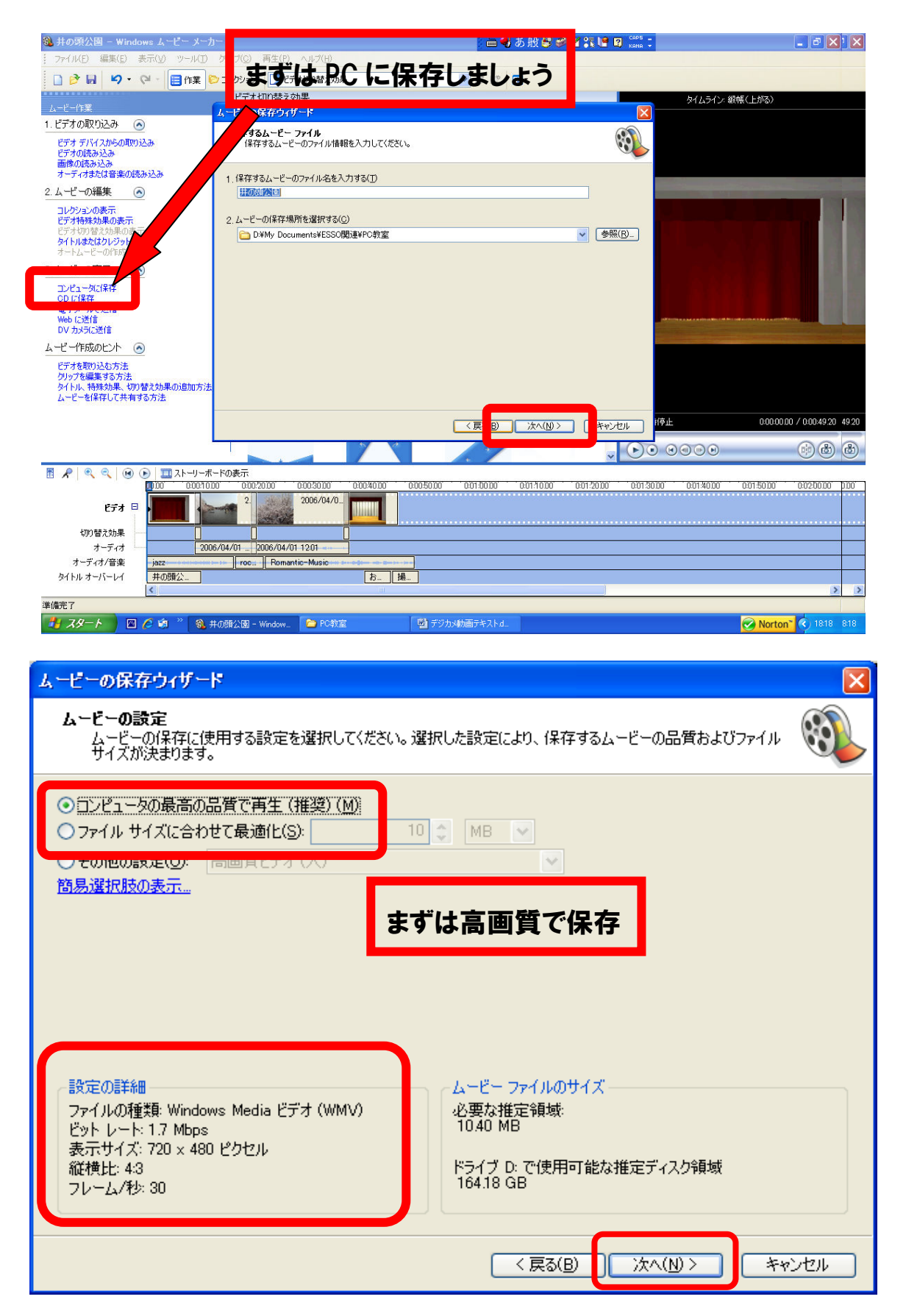

## 6-1. 変換作業が始まります

| ムービーの保存ウィザード                                |       |
|---------------------------------------------|-------|
| <b>ムービーの保存</b><br>ムービーを保存しています。             |       |
| ムービーを保存しています                                |       |
| (**************************************     |       |
| 残り 70 秒                                     | 67 %  |
| ムービー ファイル名:<br>井の頭公園                        |       |
| 保存先:<br>D:¥My Documents¥ESSO関連¥PC教室¥ 保存先に注意 |       |
|                                             |       |
|                                             |       |
| < 戻る(B) 次へ(N) >                             | キャンセル |

# お疲れ様でした、これで完了です

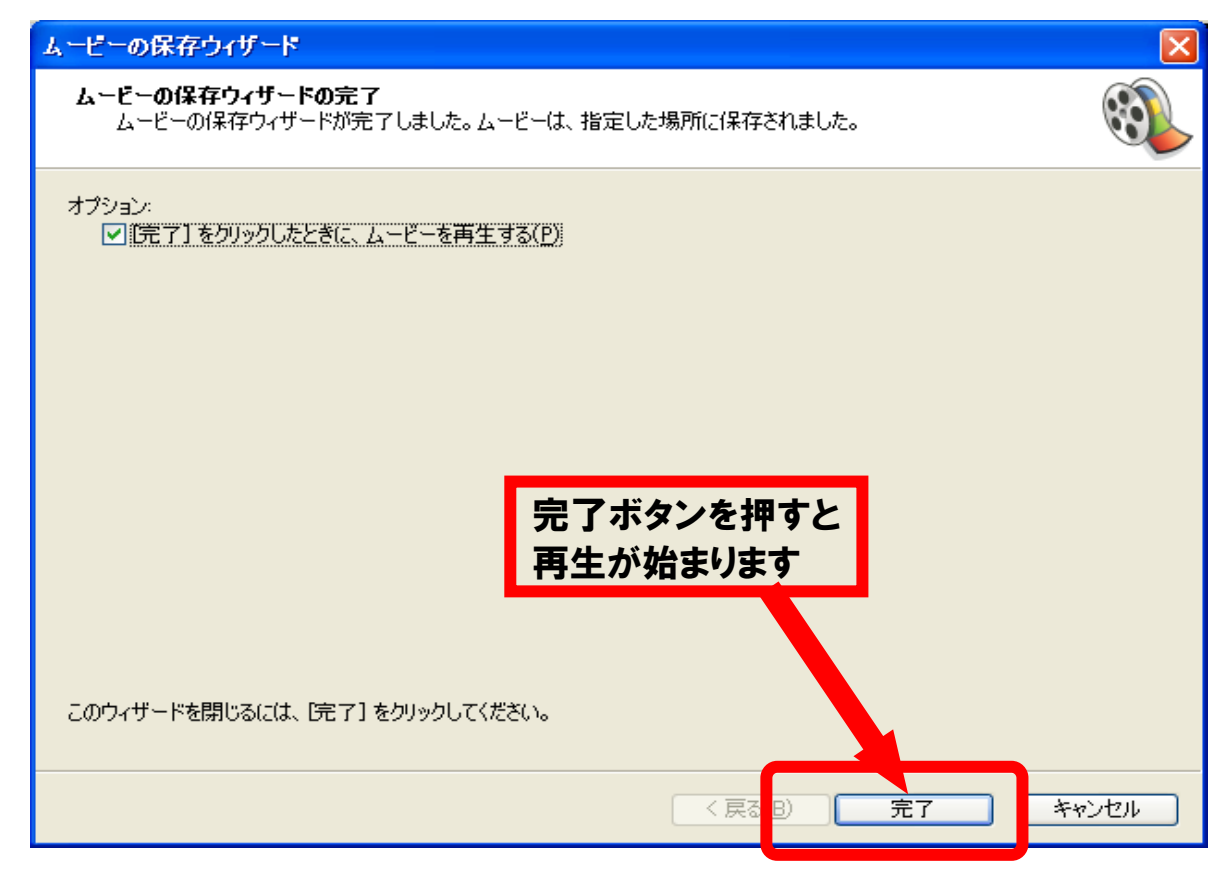